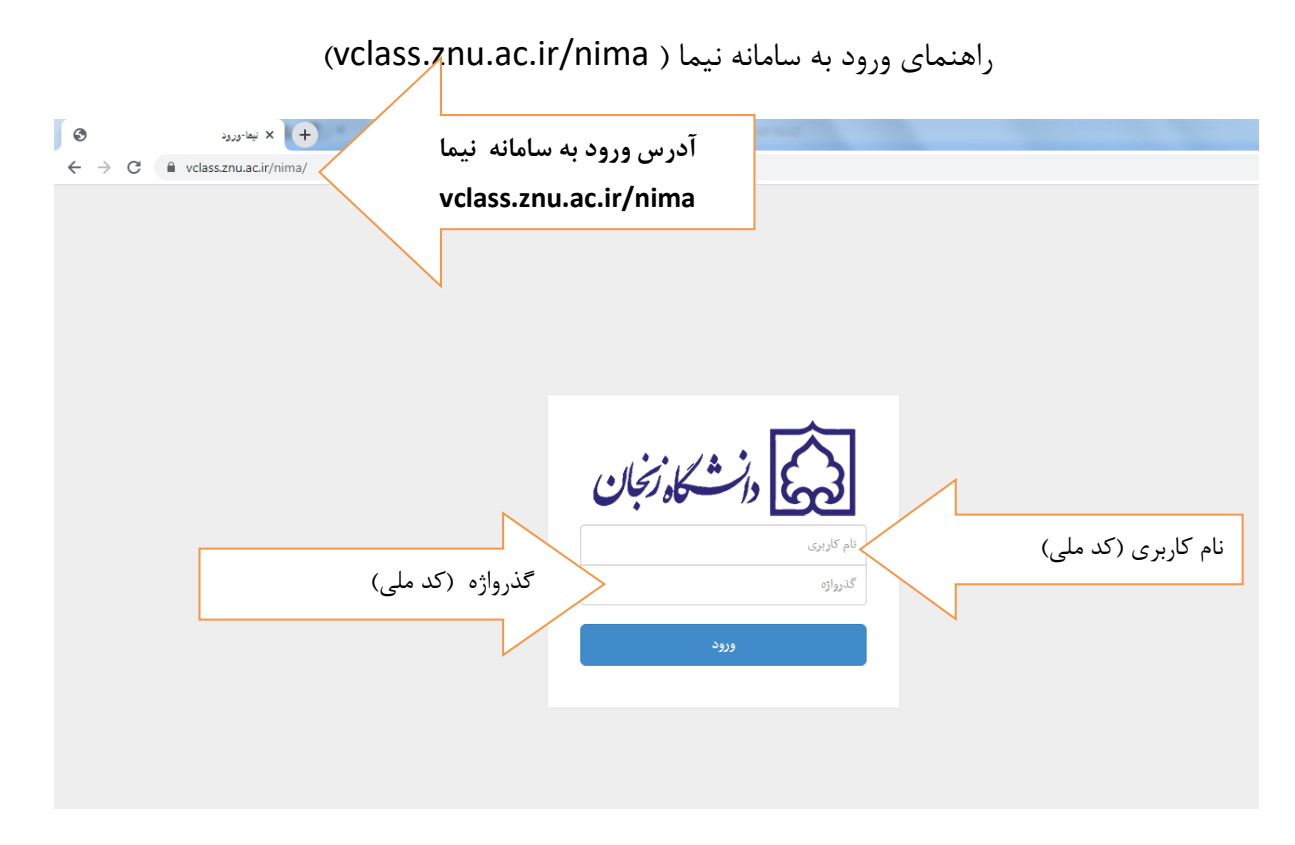

بعد از ورود به این پیغام خطا Adobe Flash Player is blocked نمایش داده می شود که باید Flash بعد از ورود به این پیغام خطا Player is blocked را فعال نماید. برای رفع این مشکل روی علامت قفل در کنار آدرس کلیک نماید.(فعال کردن Player در هر ورود لازم است )

مراحل فعال كردن Flash Player :

| e vclass.znu.ac          | c.ir/nima/portal              | わ ☆ |
|--------------------------|-------------------------------|-----|
|                          |                               |     |
| جهت رفع مشكل             |                               |     |
| Flash                    |                               |     |
| Player <sub>در این</sub> |                               |     |
| قسمت كليك و              |                               |     |
| روی گزینه site           |                               |     |
| settings کلیک            |                               |     |
| نمايد                    | *                             |     |
|                          | Adobe Flash Player is blocked |     |
|                          |                               |     |
|                          |                               |     |
|                          |                               |     |
|                          |                               |     |
|                          |                               |     |
|                          |                               |     |

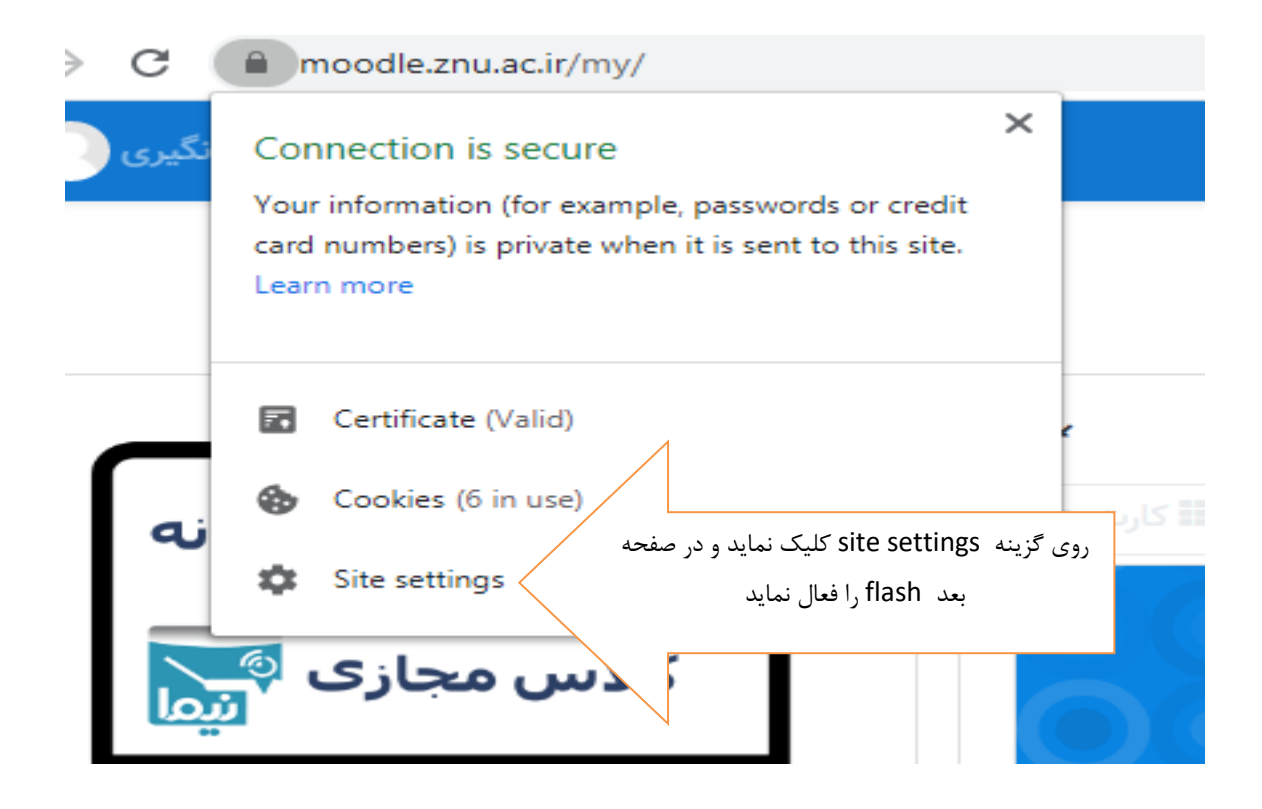

| Usage      |                                      |                           |                       |          |
|------------|--------------------------------------|---------------------------|-----------------------|----------|
| 54.9       | KB · 1 cookie                        | Alow نماید تا صفحه ورود   | ن قسمت Flash را ۱     | در این   |
| 01.5       |                                      | ود انجام این کار لازم است | ما فعال شود. در هر ور | به نيم   |
| Permission | S                                    |                           | Reset pern            | nissions |
| 9          | Location                             |                           | Ask (default)         | •        |
|            | Camera                               |                           | Ask (default)         | •        |
| Ŷ          | Microphone                           |                           | Ask (default)         | •        |
| ())        | Motion sensors                       |                           | Allow (default)       | •        |
| ,          | Notifications                        |                           | Ask (default)         | Ŧ        |
| <>         | JavaScript                           | N                         | Allow (default)       | Ŧ        |
| *          | Flash                                |                           | Block (default)       | •        |
|            | ا فعال کنید<br>اسم                   | کزینه AIOW ر              | Allow<br>Block        |          |
| Z          | Pop-ups and redirects                |                           | Block (default)       | •        |
|            | Ads<br>Block if site shows intrusive | or misleading ads         | Block (default)       | Ŧ        |
|            |                                      |                           |                       |          |

بعد از فعال کردن Flash Player ، وارد صفحه ذیل شده و بر روی ورود به سامانه کلاس مجازی کلیک نماید تا وارد صفحه کلاس های درسی شوید

| ← → C 🔒 moodle.znu.ac.ir/my/                                     |                                                |                                                  | 아 🗟 ☆ 🕒                               |
|------------------------------------------------------------------|------------------------------------------------|--------------------------------------------------|---------------------------------------|
| *                                                                |                                                | فارسی (fa) 🝷                                     | چې د مخکورنجان                        |
|                                                                  |                                                |                                                  | میز کار                               |
|                                                                  | *                                              |                                                  | نمای کلی درس                          |
| ورود به سامانه                                                   |                                                |                                                  | 🔻 همه (به جز موارد حذف شده) 👻         |
|                                                                  | وي اين گزينه کليک کنيد                         | برای ورود به کلاس مجازی بر ر                     |                                       |
| کلاس مجازی 🖗                                                     |                                                |                                                  |                                       |
|                                                                  |                                                | ) HO KO HO HO KO KO K                            |                                       |
|                                                                  | ترم اول ۹۹<br>تفسیرموضوعی قرآن (گروہ 42)       | ترم اول ۹۹<br>تاریخ فرهنگ وتمدن اسلامی (گروه 12) | ترم اول ۹۹<br>استاتیک( 94 ) (گروہ 02) |
|                                                                  |                                                |                                                  |                                       |
|                                                                  |                                                |                                                  |                                       |
|                                                                  |                                                |                                                  |                                       |
| راهبری *                                                         |                                                |                                                  |                                       |
| ✓ میز کار<br>۴ صفحة اصلی سایت                                    | ترم اول ۲۹<br>زمین شناسی مهندسی (94) (گروه 01) | ترم اول ۹۹<br>زبان تخصصی(94) (گروہ 01)           | ترم اول ۹۹<br>ریاضی عمومی 2 (گروہ ۵4) |
| √ درسهای من<br>■ الله > (۸۵ ) (گری ۵۰ )                          |                                                |                                                  |                                       |
| مېستانيکار ۹۹ ) (دروه ۵۷)<br>جتاريخ فرهنگ وتمدن اسلامي (گروه 12) |                                                |                                                  |                                       |
| هجینسیرموضوعی قرآن (گروہ 42)<br>€ریاضی عمومی 2 (گروہ 04)         |                                                |                                                  |                                       |
| 🔁 زبان تخبر در (۸۸/ ۵۰ م ۲۰۱                                     |                                                |                                                  |                                       |

| vclass.znu.ac.ir/guide/chromeguide.html                                                                                                    |
|----------------------------------------------------------------------------------------------------|
| تورد به صفحه نیما کلیک نماید<br>ورود به صفحه نیما کلیک نماید<br>مطمئن شوید.<br>۱ (وو علامت قفل ۹ ابتلای نوار آدرس کلیک کنید.<br>۱ (وو علامت قفل ۹ ابتلای نوار آدرس کلیک کنید.<br>۱ در صفحه ی باز شده تنظیمات مربوط به Inst اروی حالت Allo قرار دهید.<br>۱ در صفحه ی باز شده تنظیمات مربوط به Inst اروی حالت Allo قرار دهید. |
| ۱- روی علامت<br>قفل کلیک کنید.                                                                                                    |

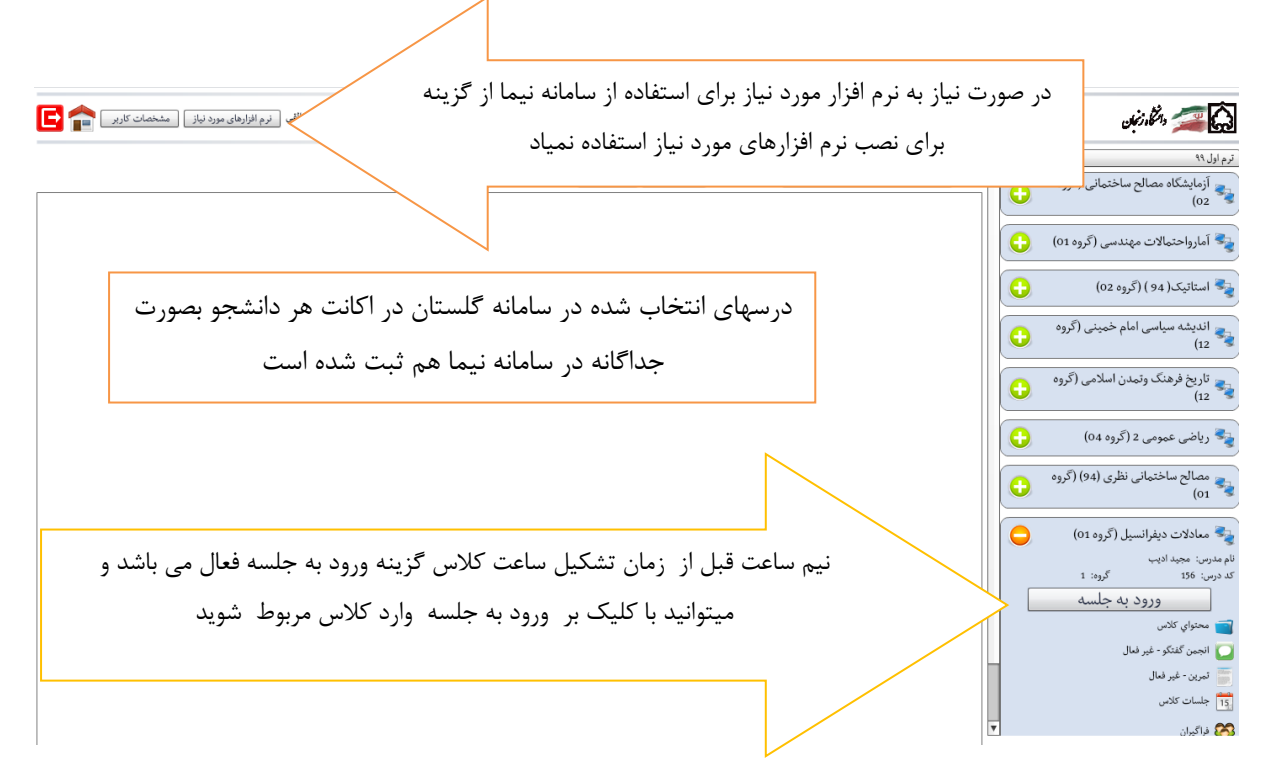

بعد از ورود به جلسه كلاس صفحه ذيل نمايش داده مي شود .

دریافت تنظیمات
 دریافت اطلاعات کاربر
 دریافت اطلاعات جلسه
 دریافت اطلاعات جلسه
 سرقراری ارتباط با جلسه
 سرور znuvci.nimael.com پروتکلrtmp تلاش شماره ۱

|                                   |                                             | ۲۱:۲۹ 🔲 دسترسی میزبان | <b>بکی (گروہ 01)</b> زمان جلسہ: | سات مکان      | تاسي                    |           | والمكاه زنبان | <b>7</b>                      |
|-----------------------------------|---------------------------------------------|-----------------------|---------------------------------|---------------|-------------------------|-----------|---------------|-------------------------------|
| R 71<br>16 19                     | Q n.29.pdf                                  |                       | H_V_991_3.pdf                   | <b>\$</b> \$3 | ۲۰ نقر                  | حاضرین: ۸ |               | تريبون                        |
|                                   | صفحه ۲۷ ۲۰ بزرگ نمایی: ۱۱۰%                 |                       |                                 | •             | ود را به اشتراک بگذارید | وضعيت خ   | -             |                               |
|                                   |                                             |                       | Å                               | <b>A</b>      | , قاسمی                 | لللل جلال |               | )                             |
|                                   | ب روی هوا برای رسیدن به شرایط آسایش         | عمليات مختلف          |                                 |               | ه ارجمند 🚳              | obli 🔔    | Č             |                               |
|                                   |                                             |                       |                                 |               | امجدی 🔯                 | کیانا     | -             | بادداشت                       |
| ن میگیرد:                         | ط دلخواه عملا عملیات مختلفی بر روی هوا صوره | منظور رسیدن به شرای   | 4                               |               | ه امینی 🔯               | الله ماند |               |                               |
| t <sub>d2</sub> > t <sub>d1</sub> | قط گرما به هوا داده شود                     | گرم کردن هوا: اگر ف   | •                               |               | جعفرى 🔯                 | عبا       |               |                               |
| $W_2 = W_1$<br>$RH_2 < RH_1$      | 12                                          |                       |                                 | 1             | ه حکيمې 🔯               | لغيس      |               |                               |
| "2 < "1                           | hand of                                     | Ø                     |                                 |               | حیدرقلی زادہ 🔯          | في زهرا   |               |                               |
|                                   | ۲۹ <i>۲</i> ۳۵ <del>۲</del> ۷               |                       |                                 | v             | فورشيدوند               | ليلاء     |               |                               |
| $t_{12} < t_{11}$                 | <b>قط گرما از هوا گرفته شود.</b>            | سرد کردن هوا: اگر ف   |                                 |               |                         | _         |               | گفتگوی متنی                   |
| $w_2 = w_1$                       | 2 1                                         |                       |                                 | <b>A</b>      |                         |           | 7 اهاز چخ     | ۱۲:۲۶:۴۹<br>مانده امینی       |
| $RH_2 > RH_1$<br>$h_2 < h_2$      |                                             |                       |                                 |               |                         | م<br>نون  | م ممن         | ،۱۳:۲۶:۵۰<br>نگار رمضان جماعت |
|                                   |                                             |                       |                                 |               |                         |           | ح شم          | ۱۲:۲۷:۱۶<br>لیلا خورشیدوند    |
|                                   | سرد کردن هوا                                |                       |                                 |               |                         |           | له استاد      | ۱۲:۲۷:۱۸<br>لیلا خورشیدوند    |
|                                   | سرد کردن هوا                                |                       |                                 | -             |                         |           | 7 نه استاد    | ليلا خورشيدوند<br>١٢:٢٨:٢٩    |

در این صفحه استاد هر درس تدریس را انجام میدهد.

مشاهده جلسات ذخیره شده ، ساعت و زمان تشکیل کلاس ها :

| مشخصات کاربر | نرم افزارهای مورد نیاز |                                                                                                    |      |            |                        |                |                       |        | المكما دنيين           | , 🚄 🕻                |
|--------------|------------------------|----------------------------------------------------------------------------------------------------|------|------------|------------------------|----------------|-----------------------|--------|------------------------|----------------------|
|              |                        |                                                                                                    |      |            |                        | مقدس (گروہ 01) | شنایی با ارزشهای دفاع | •      |                        | اول ۹۹               |
|              | وضعيت                  | پايان                                                                                                    | شروع | زمان مقرر  | ئارىخ                  | هفته           | نوع                   |        | رزشهای دفاع مقدس (گروه | م آشنایی با ا<br>01) |
| لغو جلسه     | تمام شده               | 9:34                                                                                                    | 7:37 | 8:00-10:00 | چهارشنبه ، ۲ مهر ۱۳۹۹  | 1              | عادى                  |        | رينالي                 | بدرس: عليرضا         |
| لغو جلسه     | تمام شده               | 9:42                                                                                                    | 7:42 | 8:00-10:00 | چهارشنبه ، ۹ مهر ۱۳۹۹  | 2              | ادى                   |        | گروه: 1                | :رس: 1802            |
| لغو جلسه     | تمام شده               | 9:40                                                                                                    | 7:27 | 8:00-10:00 | چهارشنبه ، ۱۶ مهر ۱۳۹۹ | 3              | ادى                   |        | ورود به جلسه           |                      |
| لغو جلسه     | تمام شده               | 9:33                                                                                                    | 7:43 | 8:00-10:00 | چهارشنبه ، ۲۳ مهر ۱۳۹۹ | 4              | ادى                   |        |                        | محتواي كلام          |
| لغو جلسه     | تمام شده               | 9:36                                                                                                    |      |            | .1                     |                |                       |        | - غير فعال             | انجمن كفتكو          |
| لغو جلسه     | تمام شده               | 9:37                                                                                                    | كلاس | ساعت تشكيل | می توانید روز و م      | بات گلاس       | ک روی جلس             | ا کلیا | ال ب                   | تمرين - غير ا        |
| لغو جلسه     | شروع نشده              | <ul> <li>آمنایی با ارزشهای دفاع مقدس (گروه اد)،</li> <li>آمنایی با ارزشهای دفاع مقدس (گروه اد)،</li> <li>آمنایی از شهای دفاع مقدس (گروه اد)،</li> <li>آمنایی از مشاهد ، امیر ۱۹۹۹ همه (۱۹۹۹ همه (۱۹۹۹ ه</li></ul> |      | > `        | ] جلسات کلامر          |                |                       |        |                        |                      |
| لغو جلسه     | شروع نشده              |                                                                                                    |      |            | ، را مشاهد نماید       | مربوطه         |                       |        |                        | حضور وغياد           |
| لغو جلسه     | شروع نشده              |                                                                                                    |      |            |                        |                |                       |        |                        | ی فراکیران           |
| لغو جلسه     | شروع نشده              |                                                                                                    |      | 8:00-10:00 | چهارشنبه ، ۵ آذر ۱۳۹۹  | 10             | ادى                   | /      | جبراني                 | ] تعريف کلاس         |
| لغو جلسه     | شروع نشده              |                                                                                                    |      | 8:00-10:00 | چهارشنبه ، ۱۲ آذر ۱۳۹۹ | 11             | ادى                   |        |                        |                      |
| لغو جلسه     | شروع نشده              |                                                                                                    |      | 8:00-10:00 | چهارشنبه ، ۱۹ آذر ۱۳۹۹ | 12             | عادى                  |        |                        |                      |
| لغو جلسه     | شروع نشده              |                                                                                                    |      | 8:00-10:00 | چهارشنبه ، ۲۶ آذر ۱۳۹۹ | 13             | عادى                  |        |                        |                      |
| لغو جلسه     | شروع نشده              |                                                                                                    |      | 8:00-10:00 | چهارشنبه ، ۳ دي ۱۳۹۹   | 14             | عادى                  |        |                        |                      |
| لغو جلسه     | شروع نشده              |                                                                                                    |      | 8:00-10:00 | چهارشنبه ، ۱۰ دي ۱۳۹۹  | 15             | عادى                  |        |                        |                      |
| لغو جلسه     | شروع نشده              |                                                                                                    |      | 8:00-10:00 | چهارشنبه ، ۱۷ دي ۱۳۹۹  | 16             | عادى                  |        |                        |                      |
|              |                        |                                                                                                    |      |            |                        |                |                       |        |                        |                      |
|              |                        |                                                                                                    |      |            |                        |                |                       |        |                        |                      |
|              |                        |                                                                                                    |      |            |                        |                |                       |        |                        |                      |
|              |                        |                                                                                                    |      |            |                        |                |                       |        |                        |                      |
|              |                        |                                                                                                    |      |            |                        |                | بازگشت                |        |                        |                      |

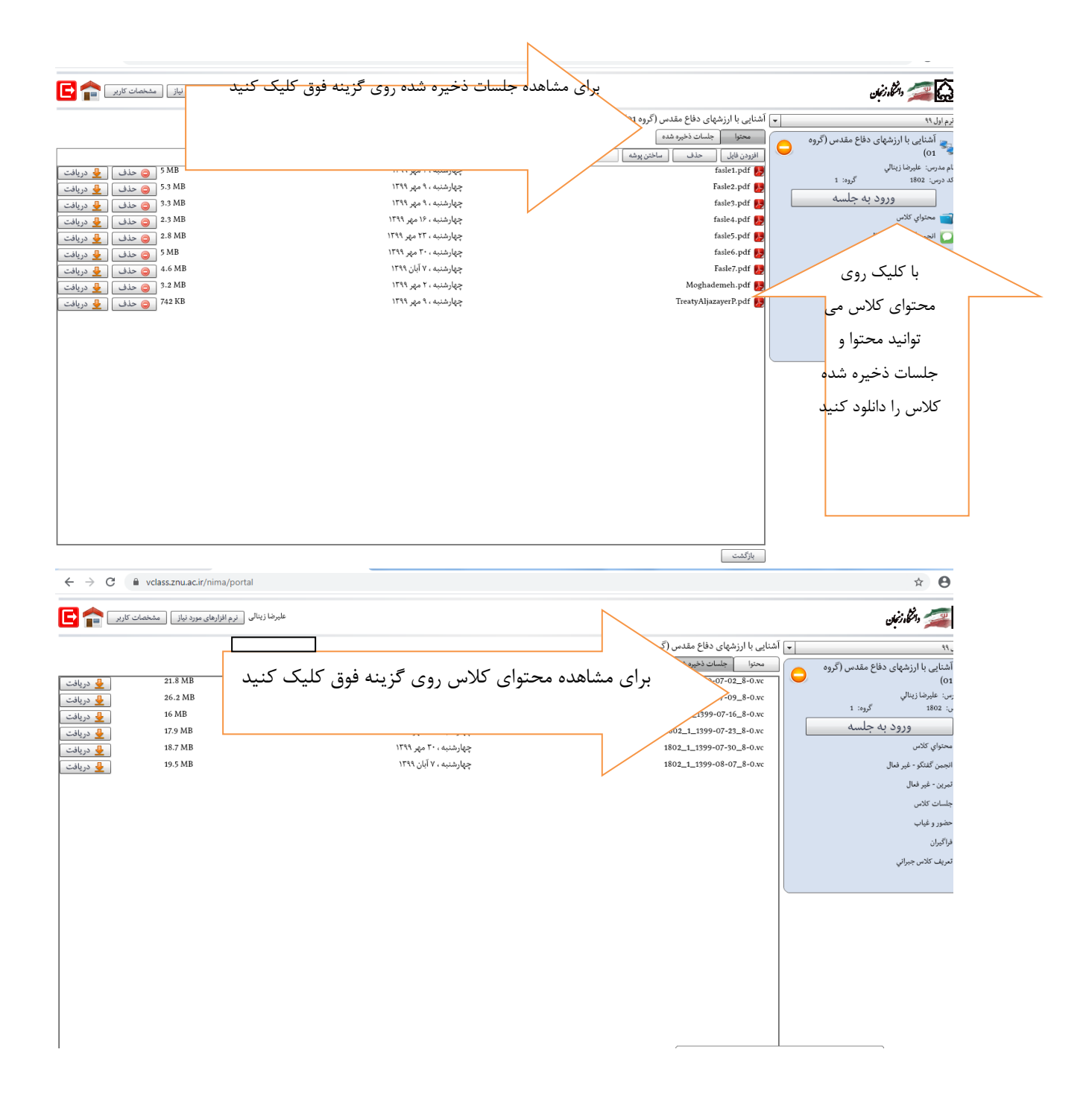